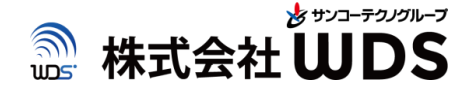

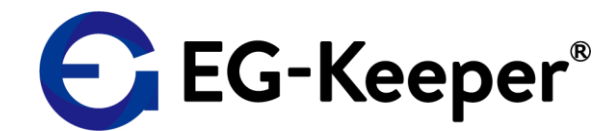

# EG-Keeperスタートアップ ユーザーマニュアル(JPN Ver.0.5.0)

株式会社ダブリューディーエス

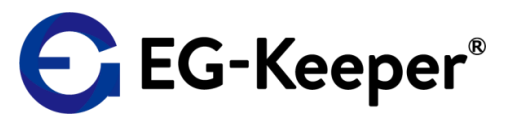

#### 重要)JPN Ver.ファームウェアへアップグレードして使用する場合の注意点

# ■JPNVer.にアップグレードすると、顔写真データ、ログが全てクリアされます。

顔写真データ・ログが必要な場合は、必ず事前に現在使用されている EG-Keeperから該当のデータをバックアップしていただく必要があります。

#### ■設定内容がJPN Ver.ファームウェアのデフォルト値に初期化されます。

一部、バックアップツール(次ページ参照)を使用して、設定を引継ぐ事が可能です。
 <u>※Internet Configuration TCP/IP, Capture Settings, Access Control等は、</u>
 手動で再設定が必要となります。ご注意ください。

#### ■顔写真登録時の『Group』のフィールドが無くなります。

必要に応じて、『住所』フィールド等を、『Group』フィールドの代わりにご使用ください。

#### ■未登録者ワーニング有効時の音声(許可シーン)が変更になります。

デフォルト(kakko kakko、kakko kakkoのツーフレーズ) <u>※顔認証実施時の未登録者及び、検温のみでご利用の場合</u>は、許可シーンの音声はこちら となります。これ迄と同じワンフレーズ(kakko kakko)でご利用いただくには、 別途音声ファイルの設定が必要です。(次ページにて、動画で設定手順を説明しております。)

#### 次ページの手順に従って、ファームウェアをアップグレードを行ってください。

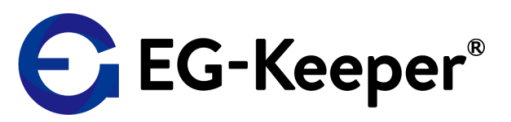

#### JPN Ver.へのアップグレード手順

#### JPNVer.にアップグレードすると、設定内容や顔写真データ、ログが初期化されます。 必要に応じて、バックアップをとります。

- ① 設定内容・顔写真データのバックアップ
  - **バックアップツール**を使用して、<u>設定内容及び顔写真データのバックアップ</u>を行います。

**注意!** バックアップツールに保存される設定内容は、<u>Panel Settings(パネル設定)と、</u> <u>http uploadの設定情報です</u>。<u>それ以外の設定項目については、手動での設定となります。</u> 設定を継承される場合は、アップグレード前に設定内容をご確認ください。

<u>バックアップツール バックアップの仕方(動画)</u>

<u>バックアップツールダウンロード</u>

② ログのバックアップ

ご利用中のファームウェアのバージョンにより、以下の方法でバックアップします。

- ・設定画面:英語で表記
   PC-Toolを使用してログをバックアップします。
- ・設定画面:日本語で表記(β版をご利用) スナップショット画面や、アクセスログ画面にて『ログのエクスポート』『アクセスログのエクスポート』 から、バックアップを行います。
- ③ JPN Ver.へのファームウェアのアップグレードを行います。
- 各種設定等
- バックアップツールを使用して、バックアップしたデータを登録・設定します。

<u>バックアップツール バックアップデータの登録・設定(動画)</u>

※必要に応じて、未登録者未登録者ワーニング有効時の音声(許可シーン)を変更をします。 許可シーンの音声の変更(動画) 音声ファイルPass1.wav

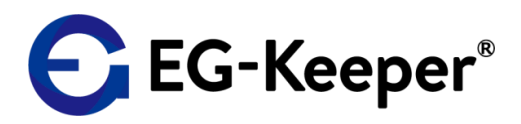

## 1. EG-Keeperへの接続方法について

 1-1. EG-KeeperにWi-Fiで接続する(パソコン版) 参考)何度トライしても接続できない場合
 1-2. EG-KeeperにWi-Fiで接続する(スマホ版)
 1-3. EG-Keeperに有線LANで接続する(IPアドレスの設定) Windows10のiP addressの変更方法について
 参考)接続チェック方法(Wifi/有線LAN)

2. ブラウザでEG-Keeperにアクセス

2-1. <u>ログイン画面の表示方法</u>
2-2. <u>ログイン方法とパスワード</u>
2-3. <u>言語設定 New!!</u>

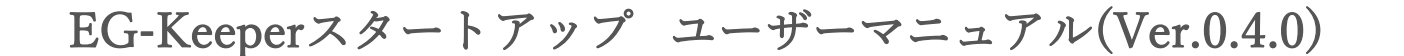

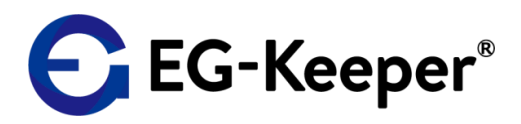

## 3. ブラウザでできる操作

3-1. 体温検出閾値上限・下限の設定方法 3-1-1. 警告を出す為の検査温度の設定方法(デフォルト: 37.3℃) 3-1-2. 体温検出閾値下限の設定方法 3-2. ボリュームの調整 3-3. ログデータを保存するか保存しないかの設定(デフォルトはON) 3-4. 本体モニターへの表示情報の設定方法 3-4-1. IP addressおよび Macアドレスの表示・非表示 3-4-2. 写真登録されている人数の表示・非表示 3-4-3. 写真登録されている人の履歴の表示・非表示(モニター右上より表示) 3-4-4. その他の表示項目について 3-5. LEDモードの変更(エコモード) 3-6. ディスプレイモードの変更(エコモード) 3-7. スタンバイモード(日時あるいは画像表示) New!! 3-8. 各チェックシーンの表示画面・サウンドについて 3-9. 検査温度の表示フォントの変更方法(デフォルトは大きく表示) 3-10. 顔写真の登録(White List / Black List設定機能追加) New!! 顔写真登録時の推奨値について

EG-Keeperスタートアップ ユーザーマニュアル(Ver.0.4.0)

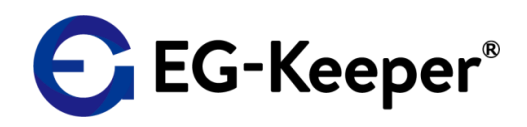

- 3-11. 顔写真の一括登録(バックアップツールを使用)
- 3-12. <u>ログについて</u>New!!
- 3-13. Device Nameの変更
- 3-14. <u>Video Frame Rateの変更(60Hz → 30 / 50Hz → 25)</u>
- 3-15. 時刻の調整方法
- 3-16.ファームウェアのアップグレード
- 3-17. ユーザー管理について
- 3-18. セキュリティ設定の変更方法法
- 3-19. スナップショットの画像サイズ
- 3-20. 認証パラメータ
- 3-21.
- 3-22. 体温チェック・マスクチェックの設定方法
- 3-23. 設定リセット・出荷状態に戻す
- 3-24. プレビュー画面について
- 3-25. <u>アクセス制限について</u>
- 3-26. 温度測定・マスクチェックなどの反応に関する設定について(重要)

3-27. <u>アップロードについて</u> (http upload & アップロード条件) **New!!** 

3-28. <u>マスクモードについて New!!</u>

EG-Keeperスタートアップ ユーザーマニュアル(Ver.0.4.0)

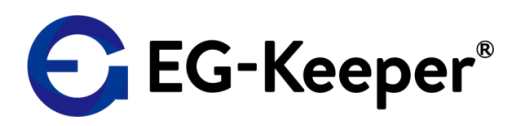

3-29. <u>QRコード読取り表示について</u> New!!

3-30. <u>ブラウザでのPreviewミラー機能 New!!</u>

3-31. 通信・詳細設定について

3-32. 顔全体で一番高い温度をとらえたい場合の設定

4. Networkの設定に関して(ブラウザ操作)

4-1. <u>有線LANについて(iP addressなどの設定)</u>
4-2. <u>WifiでEG-Keeperを社内のWifiに接続する場合</u> (iP addressの任意設定が可能 / ステルスモード対応 New)

5. アラームメールの設定(ブラウザ操作) New!!

5-1. アラートメールの設定

6. その他ツール

6-1. <u>アンドロイドアプリで設定する</u> 6-2. <u>バックアップツール</u>(設定・顔写真データ保存および再登録)

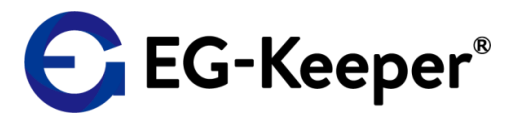

お問合わせ先

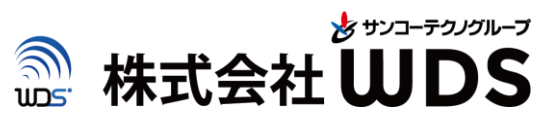

#### 株式会社WDS(ダブリューディーエス)

#### 〒116-0013 東京都荒川区西日暮里 2 – 2 2 - 1 ステーションプラザタワー 5 0 4 号

https://www.wd-s.com